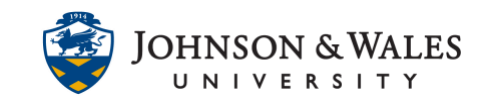

The Post First Discussion setting requires students to create a thread prior to reading any other posts in the discussion forum. Use this feature if you want students to post their individual response to a discussion question before reading and responding to other posts. Consider explaining to students in the discussion prompt or syllabus that they need to post before they can see others' posts.

### Instructions

1. Within a course <u>content area</u> (i.e., Week 1), click on **Discussion Board** under the **Add Collaboration Tool** tab.

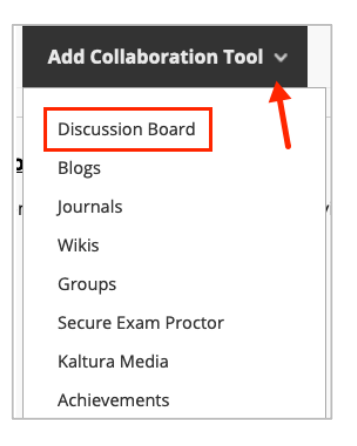

2. Select Create New Forum button. Then select Next.

| CREATE LINK: DISCUSSION BOARD                                         |             |
|-----------------------------------------------------------------------|-------------|
| Link to the Discussion Board page or create a new Discussion Board fo | rum.        |
| Link to Discussion Board Page                                         |             |
| Create New Forum Create New Forum                                     |             |
| Click <b>Next</b> to continue. Click <b>Cancel</b> to quit.           | Cancel Next |
|                                                                       |             |

#### **Instructional Design & Technology**

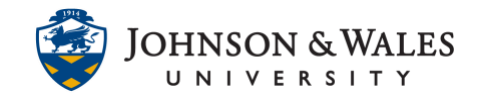

3. Provide a name and enter a description for your forum.

| ~<br>■ × |
|----------|
| = ×      |
|          |
|          |
|          |
|          |
|          |
|          |
|          |

4. In the Forum Availability section, leave Available set to Yes. It is not advisable to enter any date restrictions here. You can enter them later in another step.

| FORUM AVAILABILITY                  | /                                                                |            |
|-------------------------------------|------------------------------------------------------------------|------------|
| Available                           | • Yes O No                                                       |            |
| Enter Date and Time<br>Restrictions | Display After                                                    | $\bigcirc$ |
|                                     | Display Until                                                    | $\bigcirc$ |
|                                     | Enter dates as mm/dd/yyyy. Time may be entered in any increment. |            |

5. In the Forum Settings section under Viewing Threads/Replies, click the button next to Participants must create a thread to view other threads in this forum.

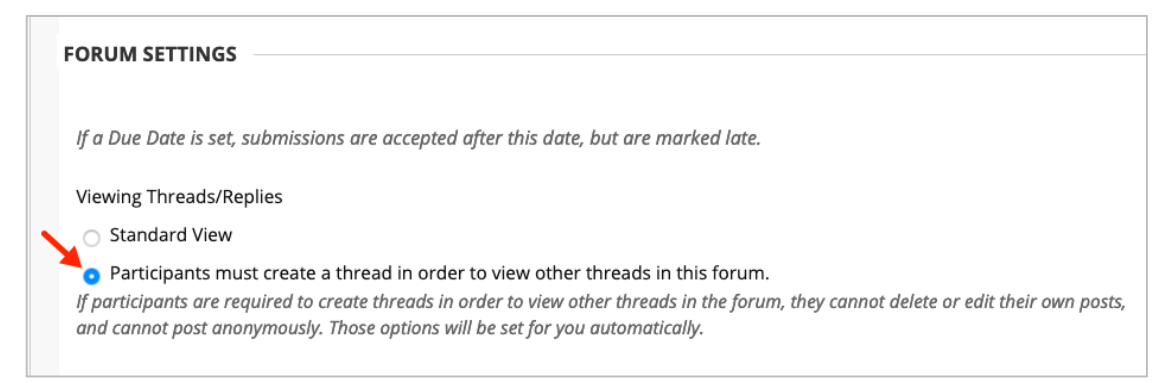

#### **Instructional Design & Technology**

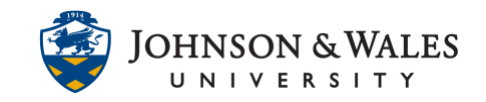

6. In the Grade section, click **Grade Discussion Forum** and enter points possible. This will also create a grade center column for you to easily grade the discussion.

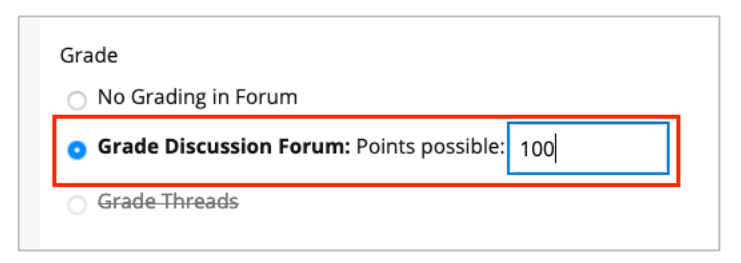

 Make sure Show participants in "needs grading" status is set to at least 1 post. Enter a due date. Add a <u>ulearn rubric</u> if you have one for the discussion. If you don't have a rubric, return to this area later to <u>associate a rubric</u>.

| Show participants in "needs grading" status 🕒 after every 1 🔹 Posts |  |
|---------------------------------------------------------------------|--|
| Due Date                                                            |  |
|                                                                     |  |
| Enter dates as mm/dd/yyyy. Time may be entered in any increment.    |  |
| Associated Rubrics<br>Add Rubric ¥                                  |  |

8. Choose any other settings desired for the discussion. Accepting the defaults is fine in most cases. Click **Submit** when done.

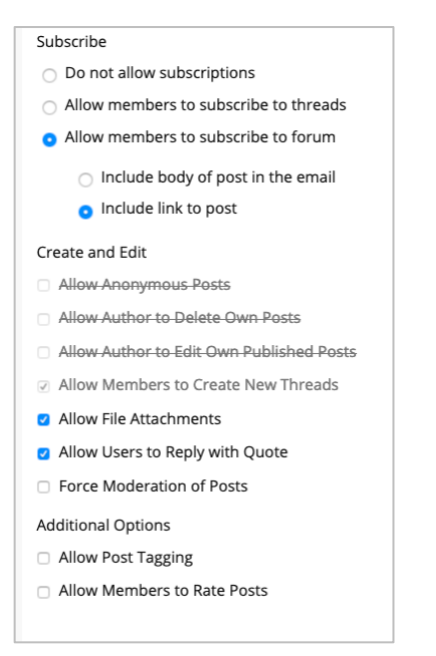

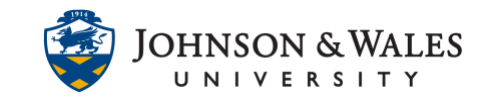

9. On the Create Link page make sure the discussion you created is highlighted and then click **Next**.

| Link to the Discussion Board p<br>well.      | age, link to a specific Discussion Board forum, |  |
|----------------------------------------------|-------------------------------------------------|--|
| <ul> <li>Link to Discussion Board</li> </ul> | Page                                            |  |
| Select a Discussion Board                    | Forum                                           |  |
| Select a Discussion Board<br>Forum           | Select forum below<br>Week 1 Dbcussion          |  |
| Create New Forum                             | Create New Forum                                |  |
|                                              |                                                 |  |

10. Provide a name and instructions. Be as clear as possible with any expectations in the instructions.

| Week                        | 1 Dis     | cussio                  | n                | 1                  |                             |             |                   |                |             |          |           |   |         |                 |        |            |                       |         |                 |       |  |
|-----------------------------|-----------|-------------------------|------------------|--------------------|-----------------------------|-------------|-------------------|----------------|-------------|----------|-----------|---|---------|-----------------|--------|------------|-----------------------|---------|-----------------|-------|--|
| Color o                     | f Nar     | ne                      |                  |                    |                             |             |                   |                |             |          |           |   |         |                 | ħ      |            |                       |         |                 |       |  |
|                             | Blac      | k                       |                  |                    |                             |             |                   |                |             |          |           |   |         |                 |        |            |                       |         |                 |       |  |
| .ink                        |           |                         |                  |                    |                             |             |                   |                |             |          |           |   |         |                 |        |            |                       |         |                 |       |  |
| Discuss                     | sion B    | loard:                  | Week             | 1 Discu            | ussion                      |             |                   |                |             |          |           |   |         |                 |        |            |                       |         |                 |       |  |
|                             |           |                         |                  |                    |                             |             |                   |                |             |          |           |   |         |                 |        |            |                       |         |                 |       |  |
| Fext<br>For the             | tool      | par. pr                 | ess Al           | T+F10              | (PC) or Al                  | T+FN+       | F10 (Ma           | r).            |             |          |           |   |         |                 |        |            |                       |         |                 |       |  |
| For the                     | tool      | oar, pr<br>⊻            | ess AL           | T+F10<br>Para      | (PC) or Al<br>Igraph        | .T+FN+<br>~ | F10 (Ma           | c).            | ~           | 10       | Opt       |   | ~       | :=              | ~      | i= \       | <u> </u>              | ~       | <u>*</u>        | ~     |  |
| For the<br>B                | tool<br>I | oar, pr<br>⊻            | ess AL<br>S      | T+F10<br>Para<br>Q | (PC) or Al<br>Igraph        | .T+FN+<br>∽ | F10 (Ma<br>Arial  | c).<br>=       | ~           | 10       | )pt<br>∈≣ | ײ | ~<br>X2 | :≡<br>&         | ~<br>% | i≡ ∖<br>,¶ | - <u>-</u><br>⊺ ¶∢    | _ ~<br> | <b>∠</b><br>- ± | ~     |  |
| Text<br>For the<br>B<br>⊥_x | I<br>I    | oar, pr<br>⊻<br>Г⊡<br>✔ | ess AL<br>S<br>Ĉ | T+F10<br>Para<br>Q | (PC) or Al<br>ograph<br>Ω © | .T+FN+      | F10 (Mar<br>Arial | c).<br>==<br>× | ~<br>=<br>= | 10<br>>= | 0pt<br>⊡  | ײ | ∨<br>×₂ | :::<br>&<br>::: | ~<br>% | i≡<br>     | <u>A</u><br>11-<br>13 | -<br>-  | ∠<br>±<br>†     | ~<br> |  |

11. Under Options, make sure Available is set to Yes (especially if you have a Display After date set). Enter any Date Restrictions if desired. Click **Submit** when done.

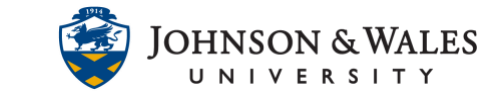

| OPTIONS                                                                                                |               |
|----------------------------------------------------------------------------------------------------|---------------|
| Available<br>• Yes O No                                                                                |               |
| Track Number of Views<br>Yes o No                                                                      |               |
| Date Restrictions Display After Enter dates as mm/dd/yyyy. Time may be entered in any increme          | D)            |
| Display Until 09/05/2021     III:59 PM Enter dates as mm/dd/yyyy. Time may be entered in any increment | nt.           |
|                                                                                                    |               |
| Click <b>Submit</b> to proceed.                                                                        | Cancel Submit |